## 屋根伏図

1

## 妻壁を手入力する方法を教えてください。

「シンボル」メニューの「妻壁」を使用して、妻壁を手入力でき ます。

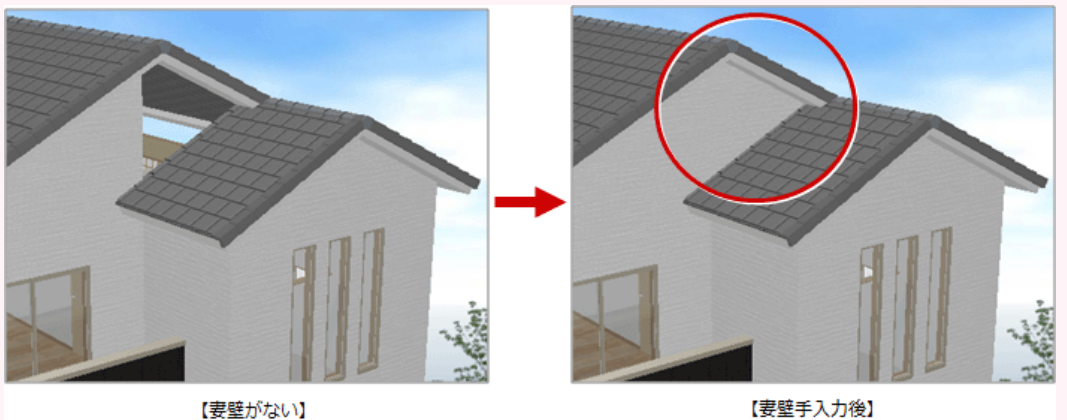

【妻壁手入力後】

「シンボル」メニューから「妻壁」の「妻壁」を選びます。 ヤネ 妻 シンボル 抓水 汎用 区画 棟/のし瓦 <>> トップライト ドーマ・煙突 . . ۵< 表望自動配置 妻璧 × 飾り . 妻望 1 0 換気口 ۲

2 「妻壁」ダイアログの外壁仕上などを確認し、躯体面を押さえて始点、終点をクリックします。

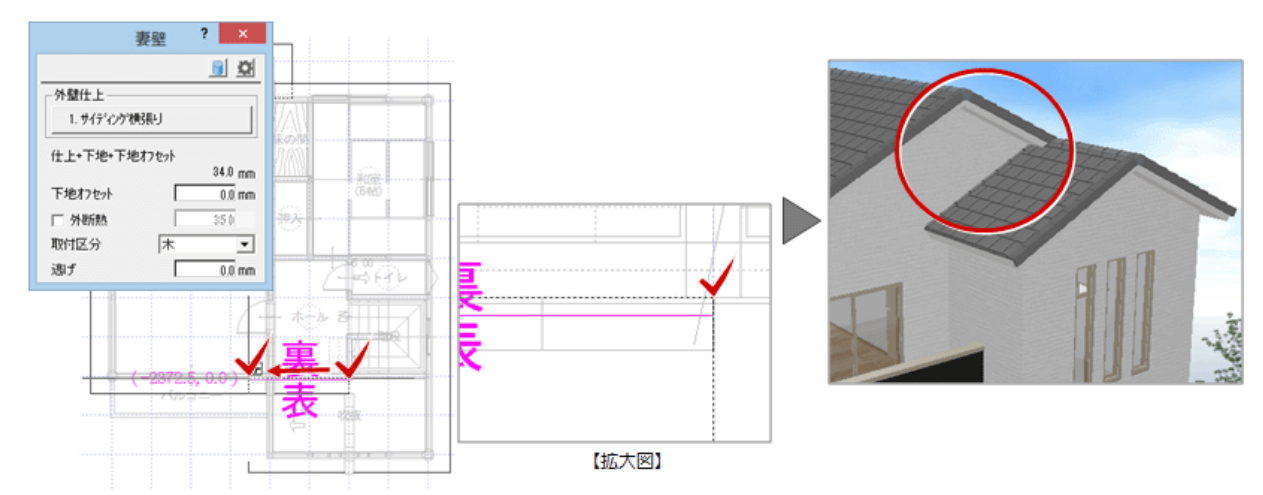

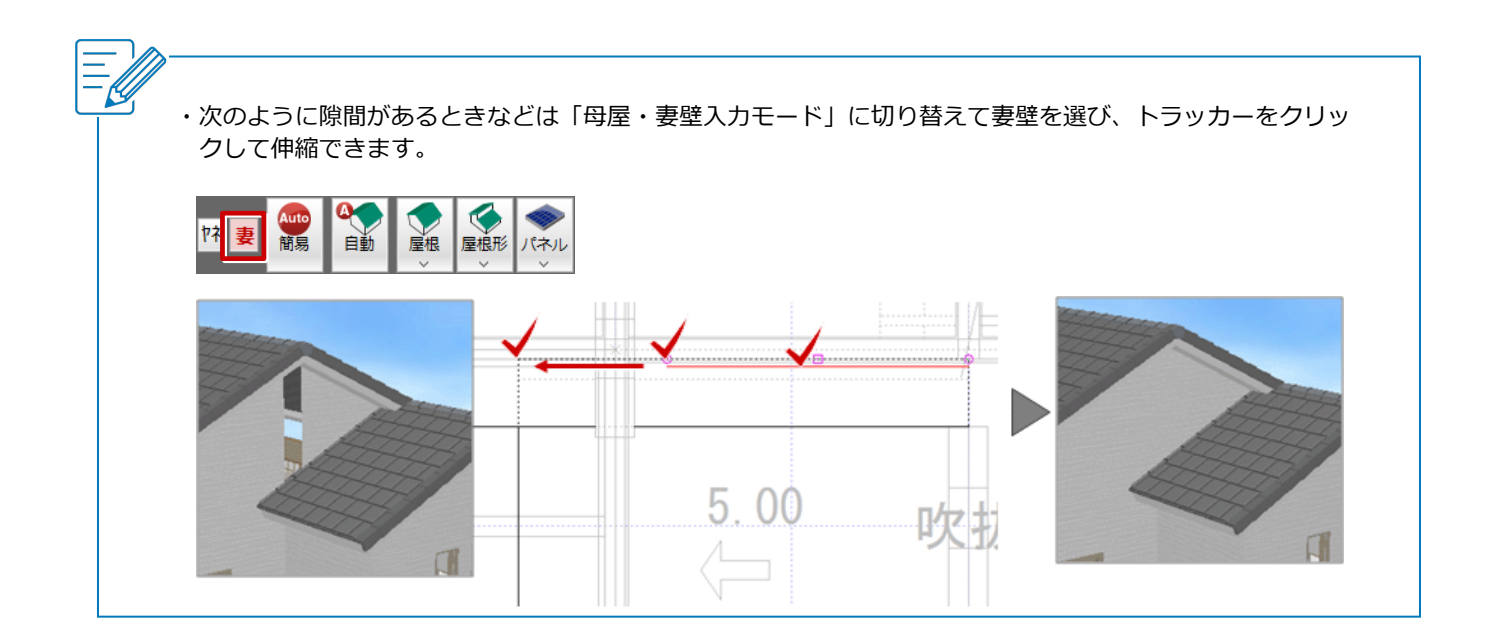